learnregister.elpasotexas.gov

#### How to create an account:

1 Easily create an account by entering your email address.

| Learning Portal |                                                           |
|-----------------|-----------------------------------------------------------|
| Public Groups   | Login                                                     |
| No groups found | Get Started Here<br>Enter your email to login or register |
|                 | Remember Me                                               |

2 Choose the group option that best fits your access needs.

| City of El Paso                                                                       | Public                                                             |
|---------------------------------------------------------------------------------------|--------------------------------------------------------------------|
| volunteers                                                                            | For anyone who wants to enroll for City learning<br>opportunities. |
| or members of boards and commissions, and other<br>people who volunteer for the City. |                                                                    |
|                                                                                       |                                                                    |
|                                                                                       | City of El Paso<br>Volunteers                                      |

3 Fill in the required information and click "Register".

| City of El Paso<br>Certifications                                                                   | City of El Paso<br>Volunteers                                                          | Public                                                          |  |
|----------------------------------------------------------------------------------------------------|----------------------------------------------------------------------------------------|-----------------------------------------------------------------|--|
| Employees of City businesses that need certifications such as convenience stores and food handlers. | For members of boards and commissions, and other<br>people who volunteer for the City. | For anyone who wants to enroll for City learning opportunities. |  |
| First Name *                                                                                        | City                                                                                   |                                                                 |  |
| Last Name *                                                                                         | State *                                                                                |                                                                 |  |
| Email *                                                                                             | Country                                                                                |                                                                 |  |
|                                                                                                    | Zip Code *                                                                             |                                                                 |  |
|                                                                                                    | Register                                                                               |                                                                 |  |

The message below will appear and the page will reload.

Your account has been registered! Redirecting to the login page...

### **EP Public Learn**

#### learnregister.elpasotexas.gov

4 Microsoft will present one of the two possibilities below.

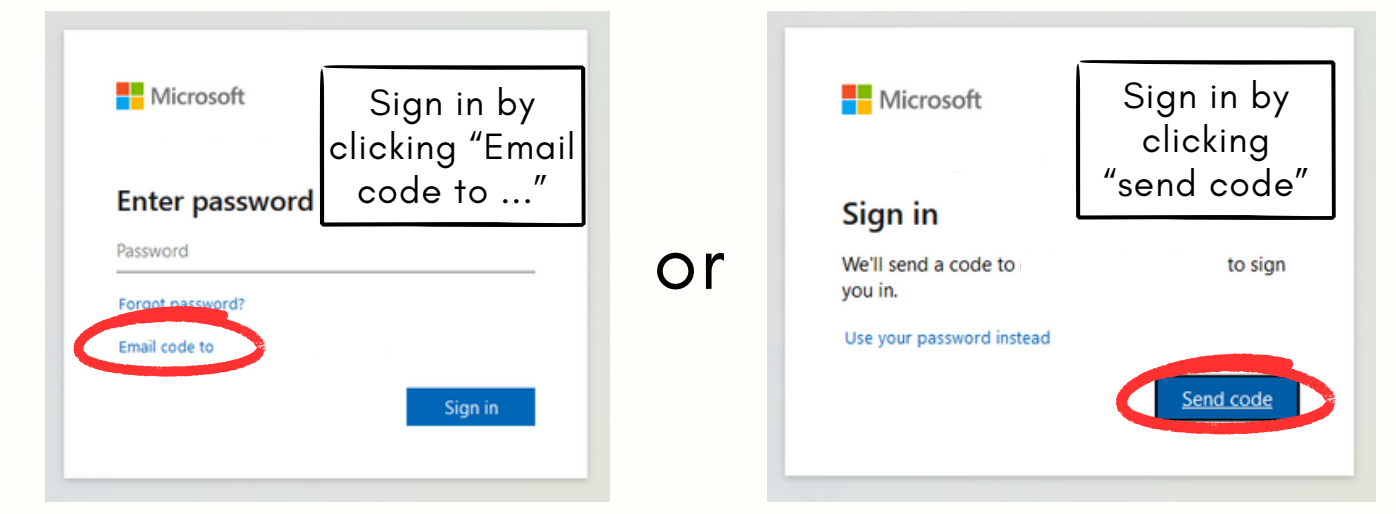

5 Check your email for the code.

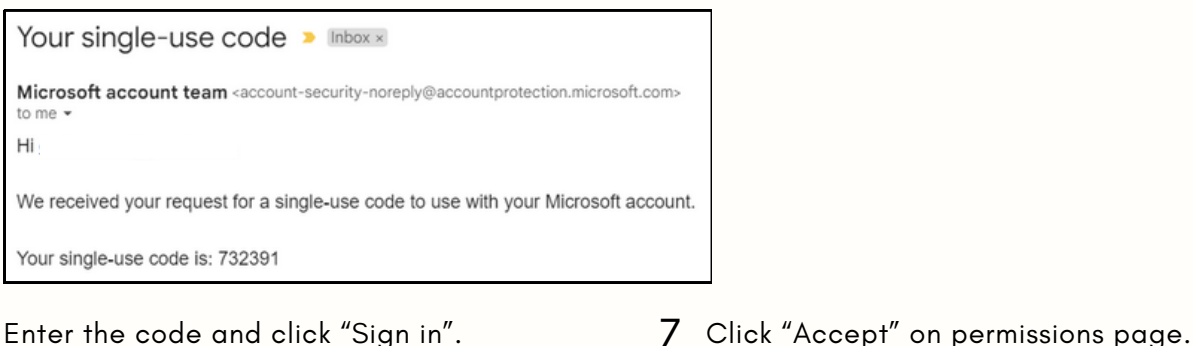

6 Enter the code and click "Sign in".

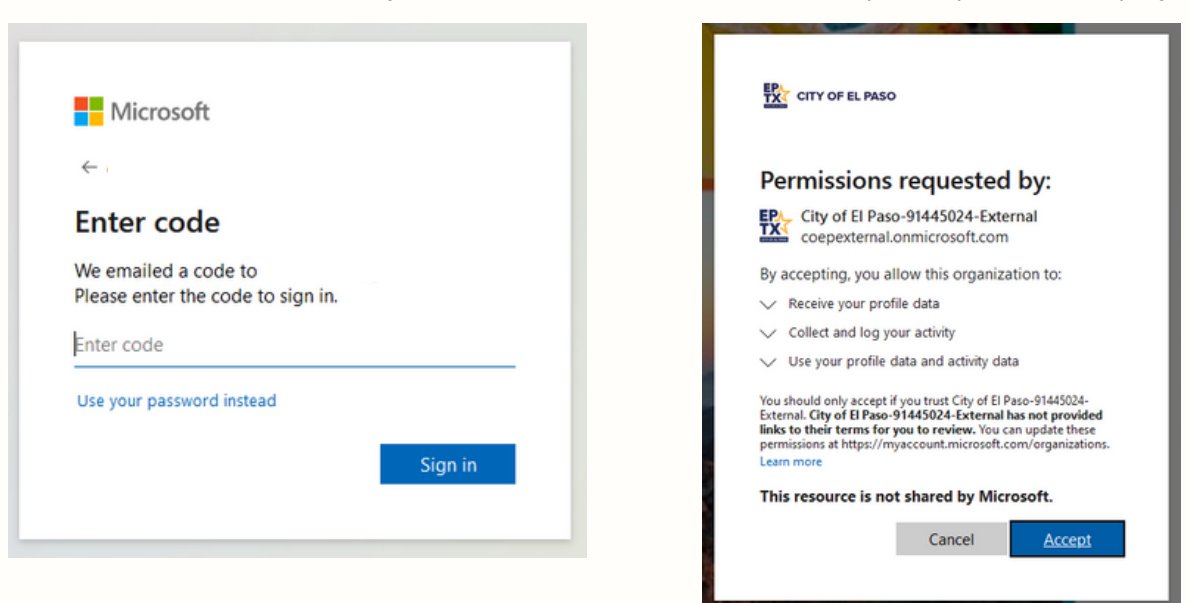

#### Welcome!

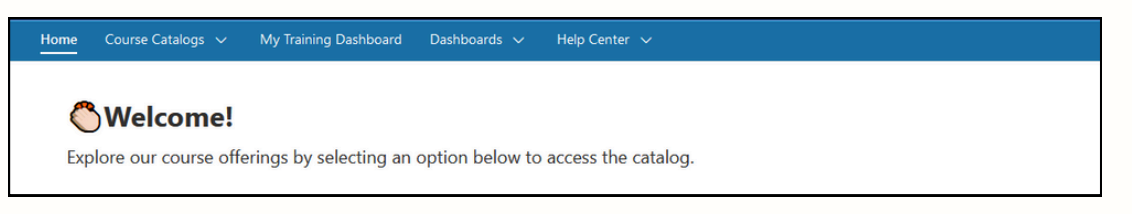

### **EP Public Learn**

learnregister.elpasotexas.gov

#### How to register for a course:

1 All public courses available can be accessed. Choose a catalog to see what is currently available.

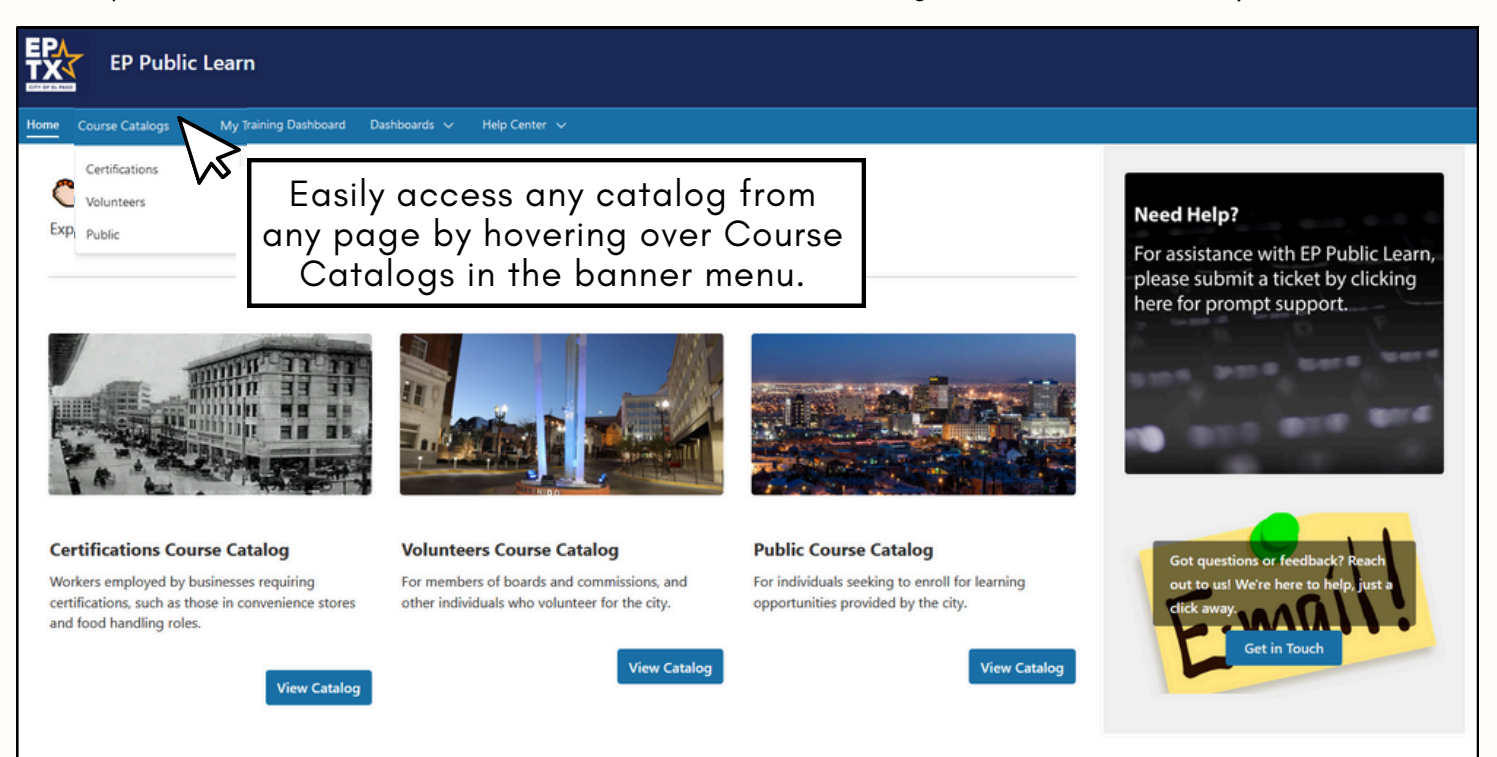

2 To see course details and register for a course click "View Course".

| All courses                                                                           |                                            |                                               |                                                     |
|---------------------------------------------------------------------------------------|--------------------------------------------|-----------------------------------------------|-----------------------------------------------------|
| 0                                                                                     |                                            | <b>@</b>                                      | C a a<br>C aug                                      |
| 5 Courses required of members of<br>boards and commissions                            | ADA Sensitivity                            | Bomb Threat Assessment for<br>Decision Makers | Code of Conduct for Elected and Appointed Officials |
| * * * * * O ratings                                                                   | * * * * * 0 ratings                        | **** * O ratings                              | ** * * * O ratings                                  |
| Type: Training Plan<br>Duration (stan 4 hours 30 minutes<br>Contacts: EP Public Learn | Type: e-Learning<br>Duration (stan 1 hours | Type: e-Learning<br>Duration (stan 1 hours    | Type: e-Learning<br>Duration (stan 1 hours          |
| ♥ View Training Plan →                                                                | ♡ View Course →                            | View Course 🧿                                 | ♡ View Course ④                                     |

3 Click "Enroll to course".

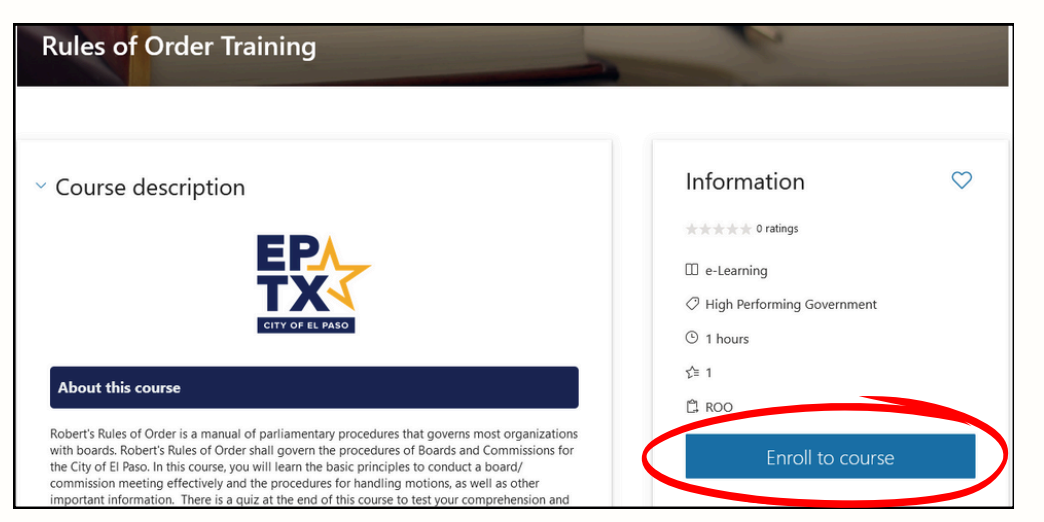

4 The page will reload automatically. Click view course content to complete course.

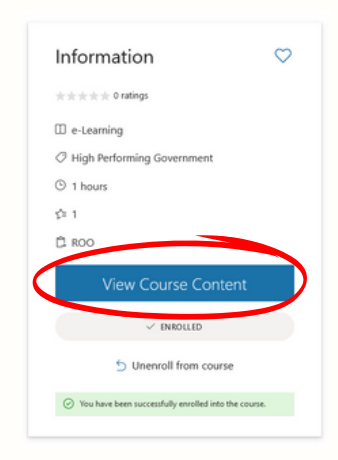

# **EP Public Learn**

learnregister.elpasotexas.gov

# How to login:

1 Easily login on using the email designated for City of El Paso correspondence.

| Learning Portal                                                                                                    |                                                                                                    |
|----------------------------------------------------------------------------------------------------|----------------------------------------------------------------------------------------------------|
| Public Groups                                                                                                    | Login                                                                                                    |
| No groups found                                                                                                    | Get Started Here<br>Enter your email to login or register<br>Email<br>Remember Me<br>Continue                                                                                                    |
| 2<br>Microsoft<br>dmbarraza@gmai.com<br>Sign in<br>We'l send a code to dmbarraza@gmail.com to sign<br>use your password instead | Your single-use code > Intervent<br>Microsoft account team <account-security-noreply@account<br>to me &gt;<br/>Hi dmbarraza@gmail.com,<br/>We received your request for a single-use code to use with your Microsoft account.<br/>Your single-use code is: 732391<br/>Microsoft<br/>c dmbarraza@gmail.com<br/>Cheter code<br/>We emailed a code to dmbarraza@gmail.com.<br/>Please enter the code to sign in.<br/>Inter code<br/>Use your password instead<br/>Sign in</account-security-noreply@account<br> |

learnregister.elpasotexas.gov

## How to see your training record:

1 Click on "My Training Dashboard".

| EP Public Lea                                                                         | arn                                                                                                    |                                                                                                    |                                                                                                    |                                                                                                    |
|---------------------------------------------------------------------------------------|----------------------------------------------------------------------------------------------------|----------------------------------------------------------------------------------------------------|----------------------------------------------------------------------------------------------------|----------------------------------------------------------------------------------------------------|
| Home Course Catalogs M                                                                | y Training Dashboard Da                                                                                                    | boards Help Center 🗸                                                                                                    |                                                                                                    |                                                                                                    |
| <b>Welcome!</b><br>Explore our course offering                                        | gs by selecting an option                                                                                                    | n below to access the catalo                                                                                                    | og.                                                                                                    |                                                                                                    |
| 2<br>Training<br>Certificates<br>Transcript<br>☆ Credit Hours<br>Personal Preferences | Review <b>Training</b><br>to view if you<br>have assigned<br>courses.<br>Review your<br>transcript                                                                                                    | Training<br>→ Planned ~ •                                                                                                    | 1 selected ∨ 1 Due Date t ∨ #   e-Learning   Rules of Order Training   Not started   Each traccompletic   a course i   will receiv   completic                                                                                                    | Card view ~ Q Search                                                                                                    |
| The Home page<br>houses all courses<br>available to the<br>public.                    | EP Public Learn<br>ver Catalogi V My Tarong Danboard Danboards<br>Celebratic Catalogi V My Tarong Danboards<br>Celebratic Catalogi<br>Celebratic Catalogi<br>Celebrati | Hep Center v   option below to access the catalog.   Image: Control of the catalog.   Image: Control of the catalog.   Image: Contro | For a please between the please between the please between | I Help?<br>ssistance with EP Public Learn,<br>e submit a ticket by clicking<br>for prompt support.<br>iot questions or feedback? Reach<br>ut to ust We're here to help.jut a<br>tick away. |

View Catalog

View Catalog